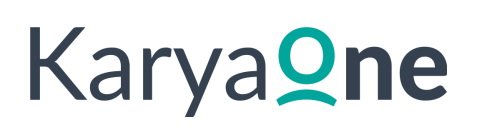

### Cara Melakukan Import Karyawan dengan Menggunakan Spreadsheet (Excel) [1/3]

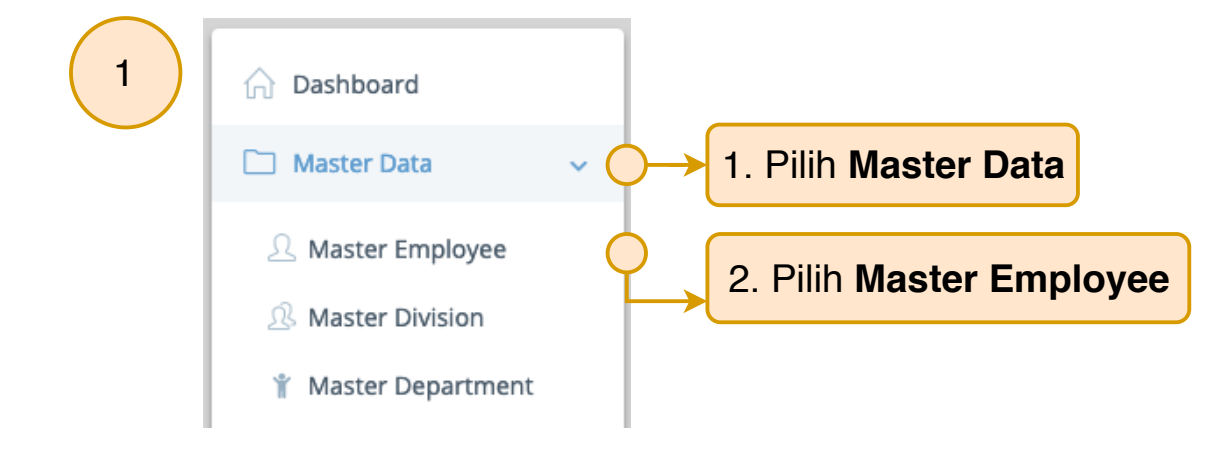

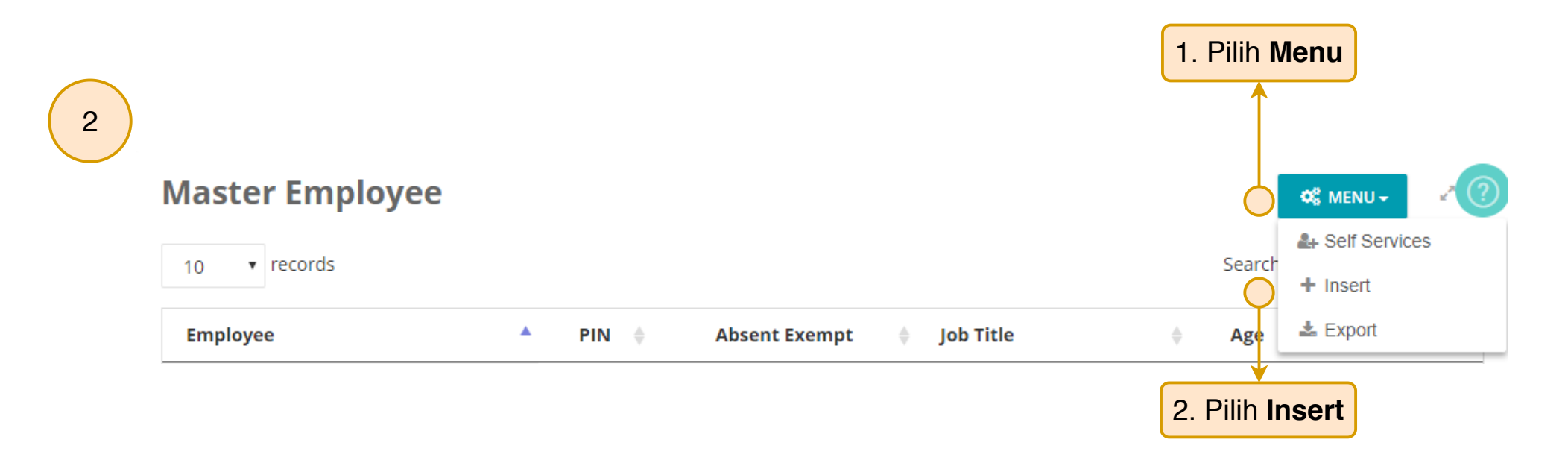

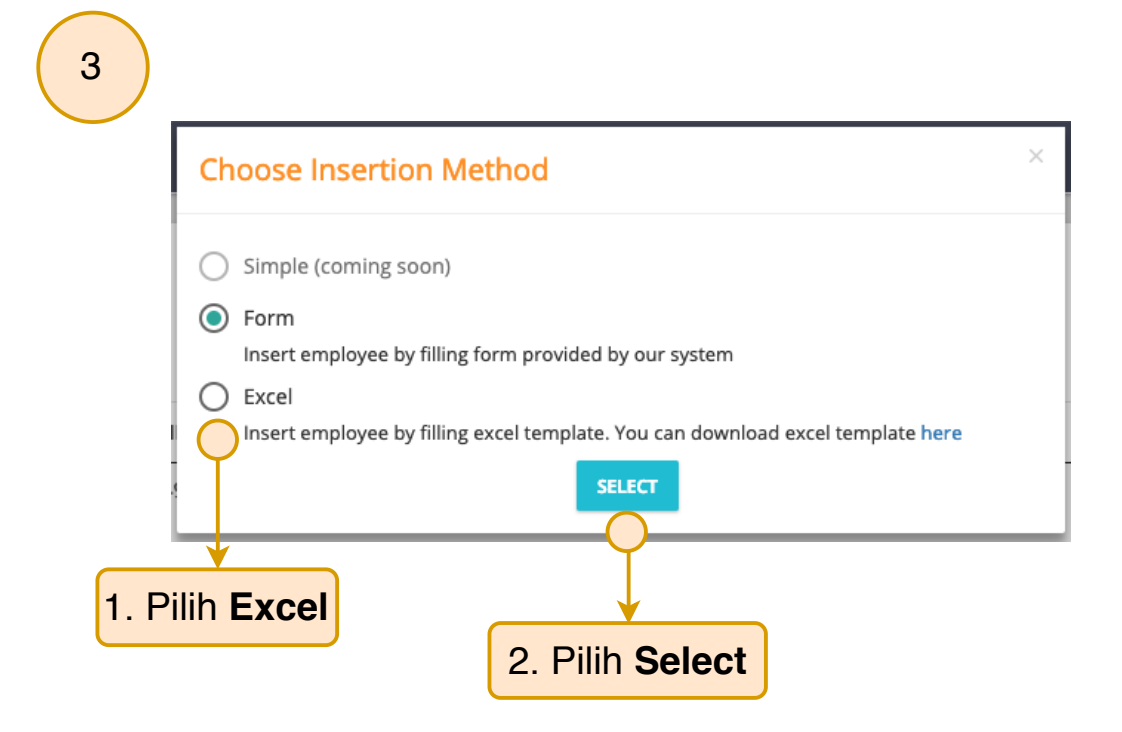

4

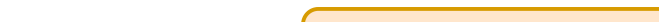

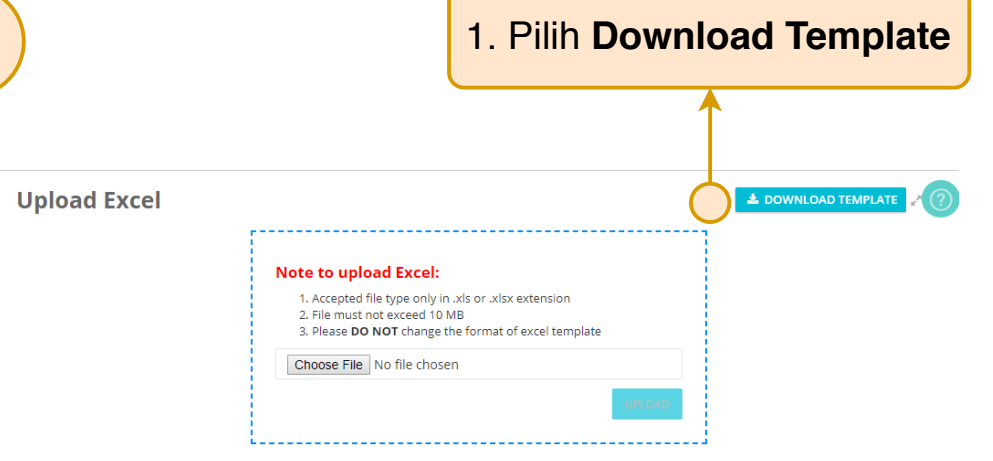

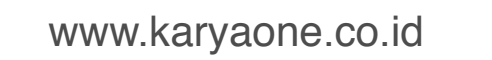

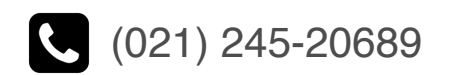

# Karya **Qne**

#### Cara Melakukan Import Karyawan dengan Menggunakan Spreadsheet (Excel) [2/3]

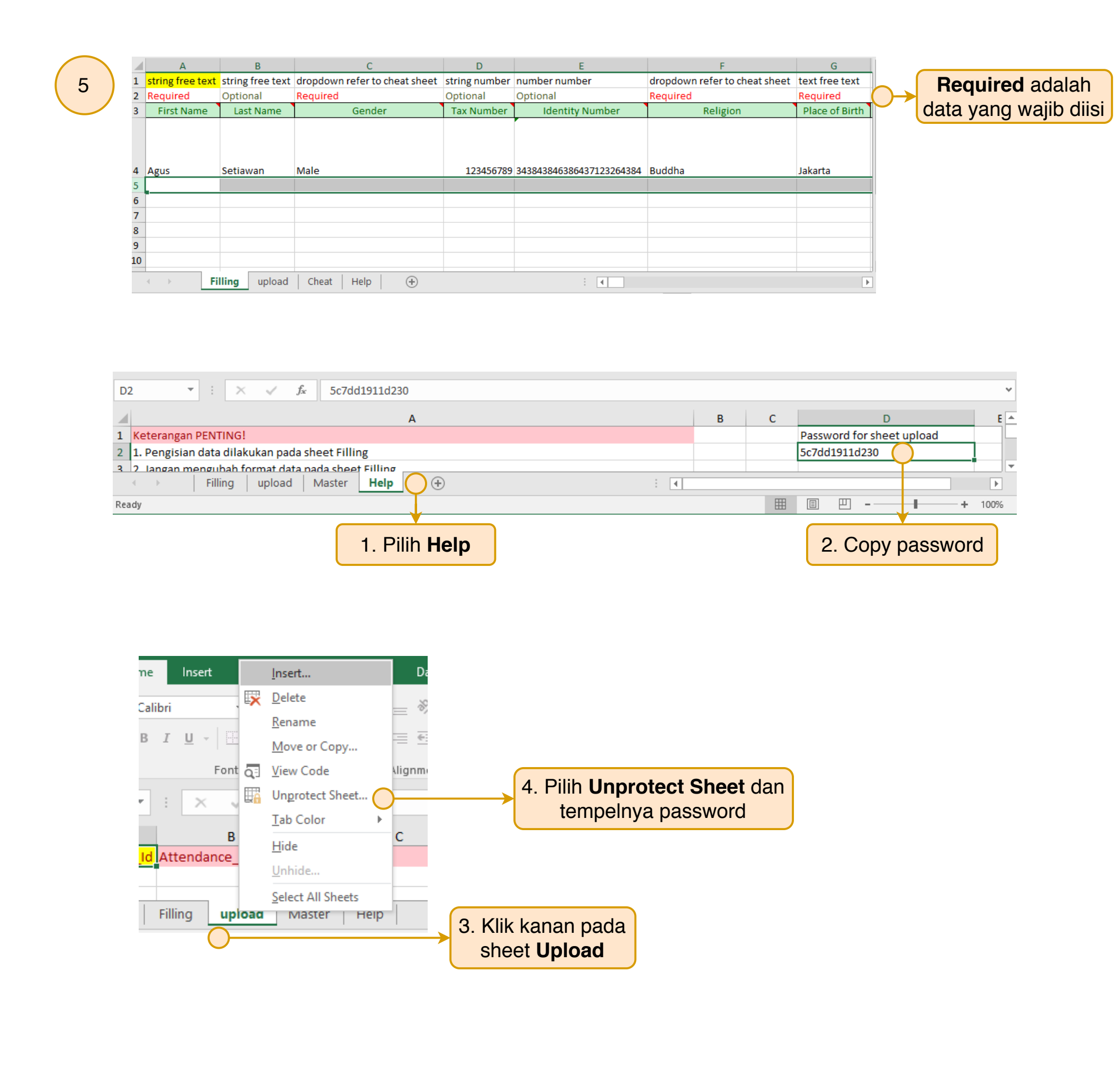

| A2    | •          | : × 🗸                | f <sub>x</sub> =IF(ISB | LANK(Filling!A4),"",Fi | lling!A4)                |          |                              | * |
|-------|------------|----------------------|------------------------|------------------------|--------------------------|----------|------------------------------|---|
|       | А          | В                    | С                      | D                      | E                        | F        |                              |   |
| 1     | first_name | last_name            | gender                 | tax_number             | id_number                | religion |                              |   |
| 2     | Agus       | Setiawan             | Male                   | 123456789              | 343843846386437123264384 | Buddha   | Jakarta 🔵                    | ) |
| 3     |            |                      |                        |                        |                          |          |                              | 1 |
| 4     |            |                      |                        |                        |                          |          |                              |   |
| 5     |            |                      |                        |                        |                          |          |                              | - |
| 4     | ►   F      | illing <b>upload</b> | Cheat I                | Help 🔶 🕀               | : •                      |          | Þ                            | ] |
| Ready | 1          |                      | Avera                  | je: 345754234.4 Count: | 106 Sum: 6915084688 🖽 🗉  | ── - ──  | <b>+</b> 11 <mark>5</mark> 9 | 6 |
|       |            |                      |                        |                        |                          |          |                              |   |

5. Copy Baris ke-2 dan tempelkan pada baris ke 3 dan seterusnya

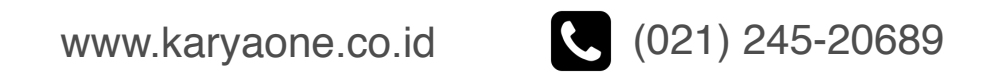

## Karya**Qne**

#### Cara Melakukan Import Karyawan dengan Menggunakan Spreadsheet (Excel) [3/3]

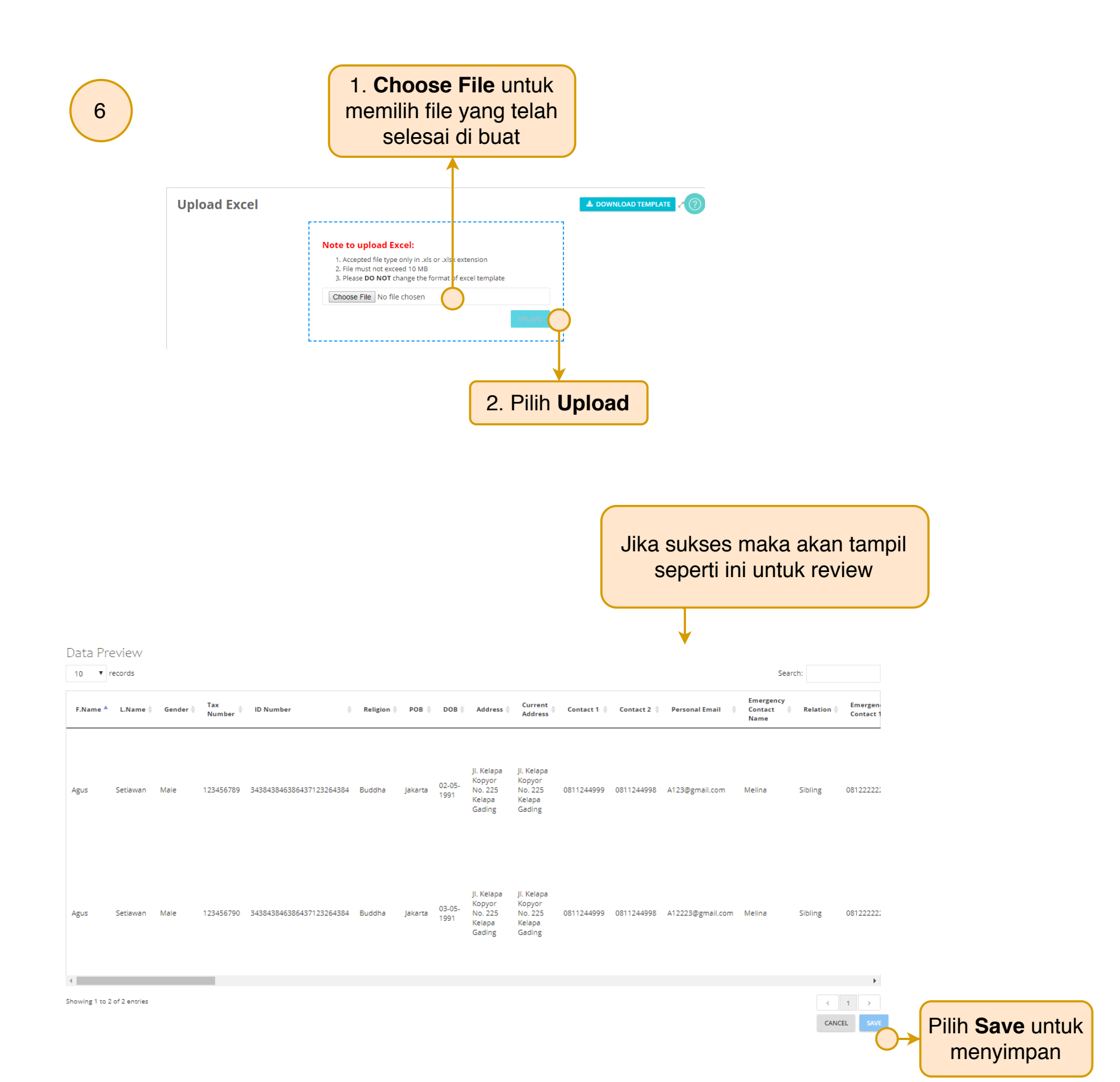

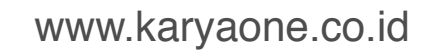

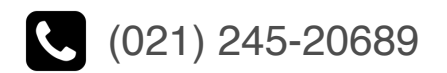